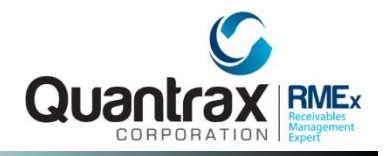

## RMEx Management Training: Identify and Manage Multiple Accounts For a Consumer

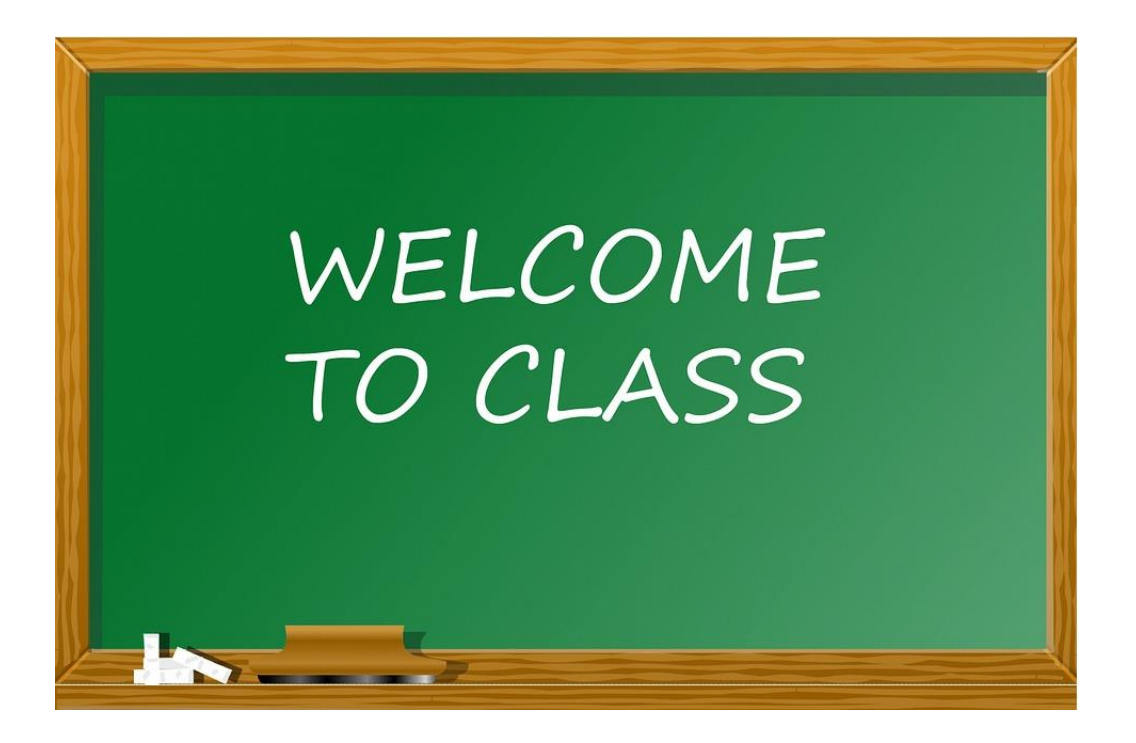

## Agenda

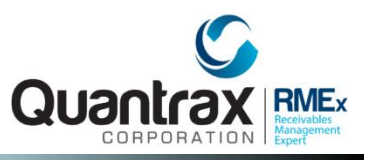

- □ Working with an account-based vs. consumer based system design
- Identifying consumers with multiple accounts
- □ Initiating the process of linking accounts
- Distributing payments across linked accounts
- Manage linked accounts using linked account summary
- Thinking about mail

# Working With An Account-Based vs. Consumer Based System Design

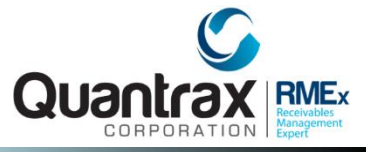

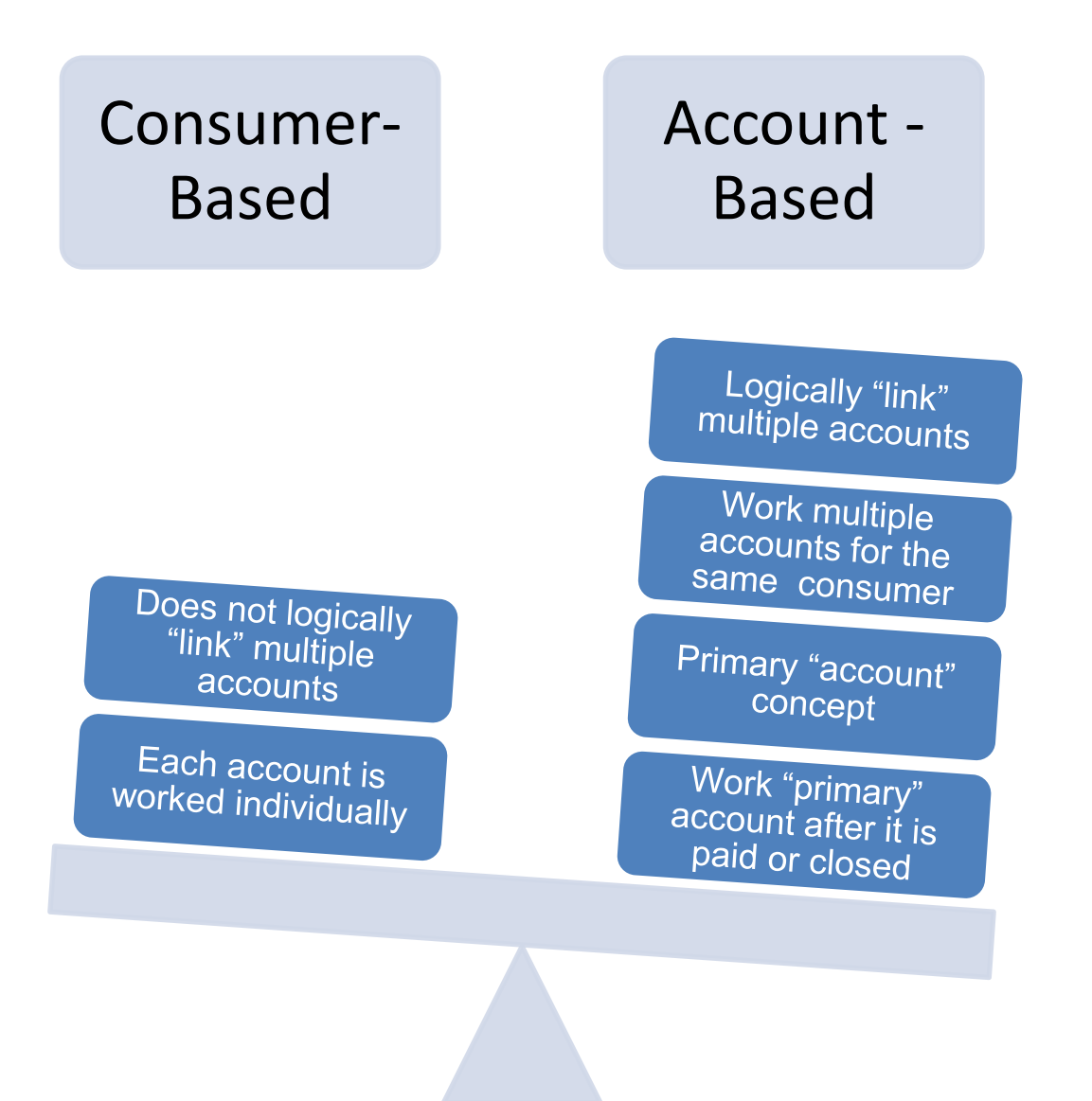

## **RMEx Is An Account-Based System**

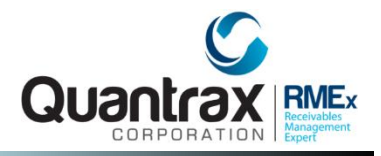

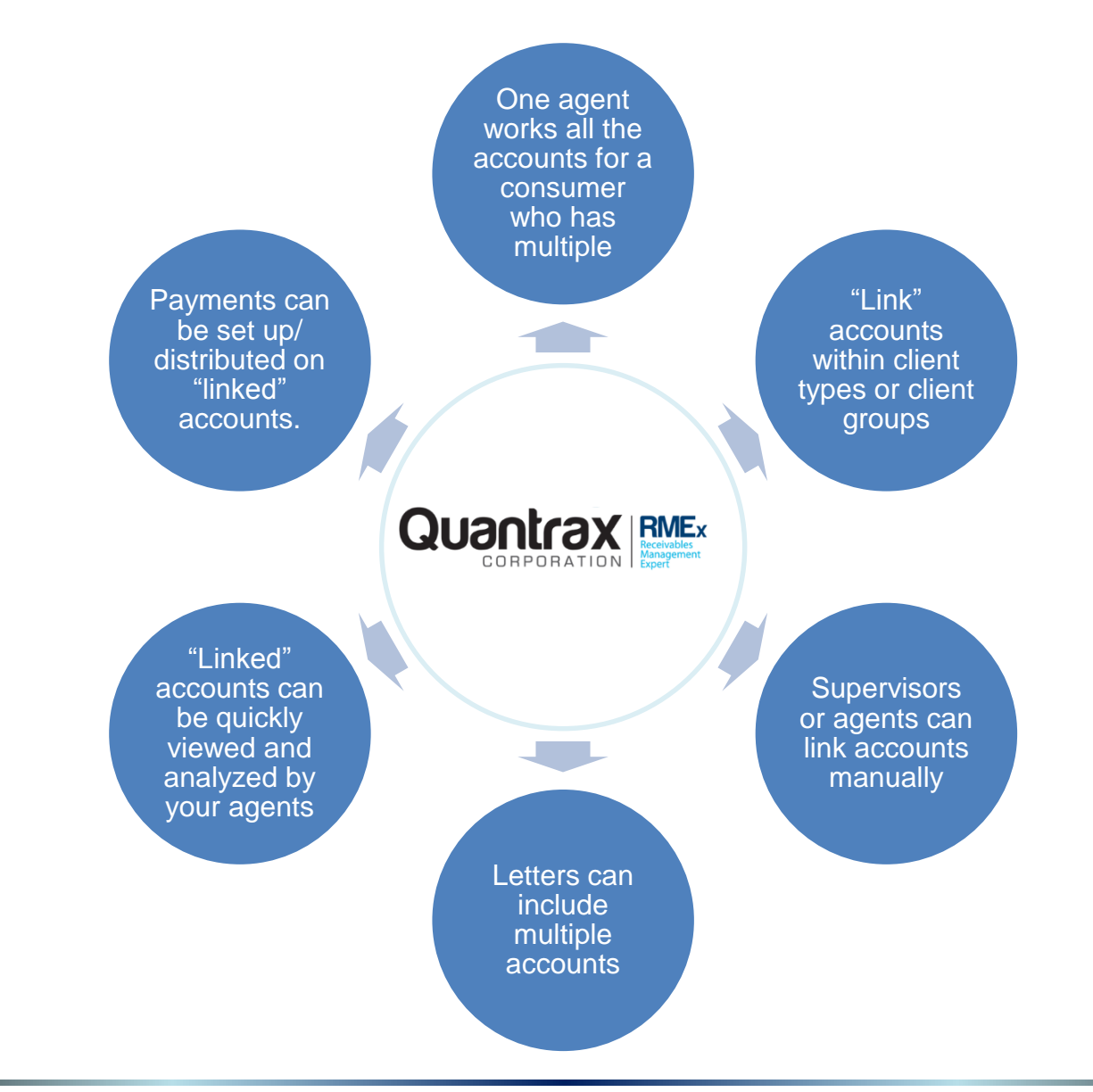

# What Are The Challenges Of Managing Multiple Accounts For The Same Consumer?

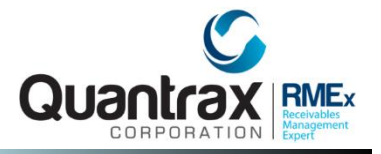

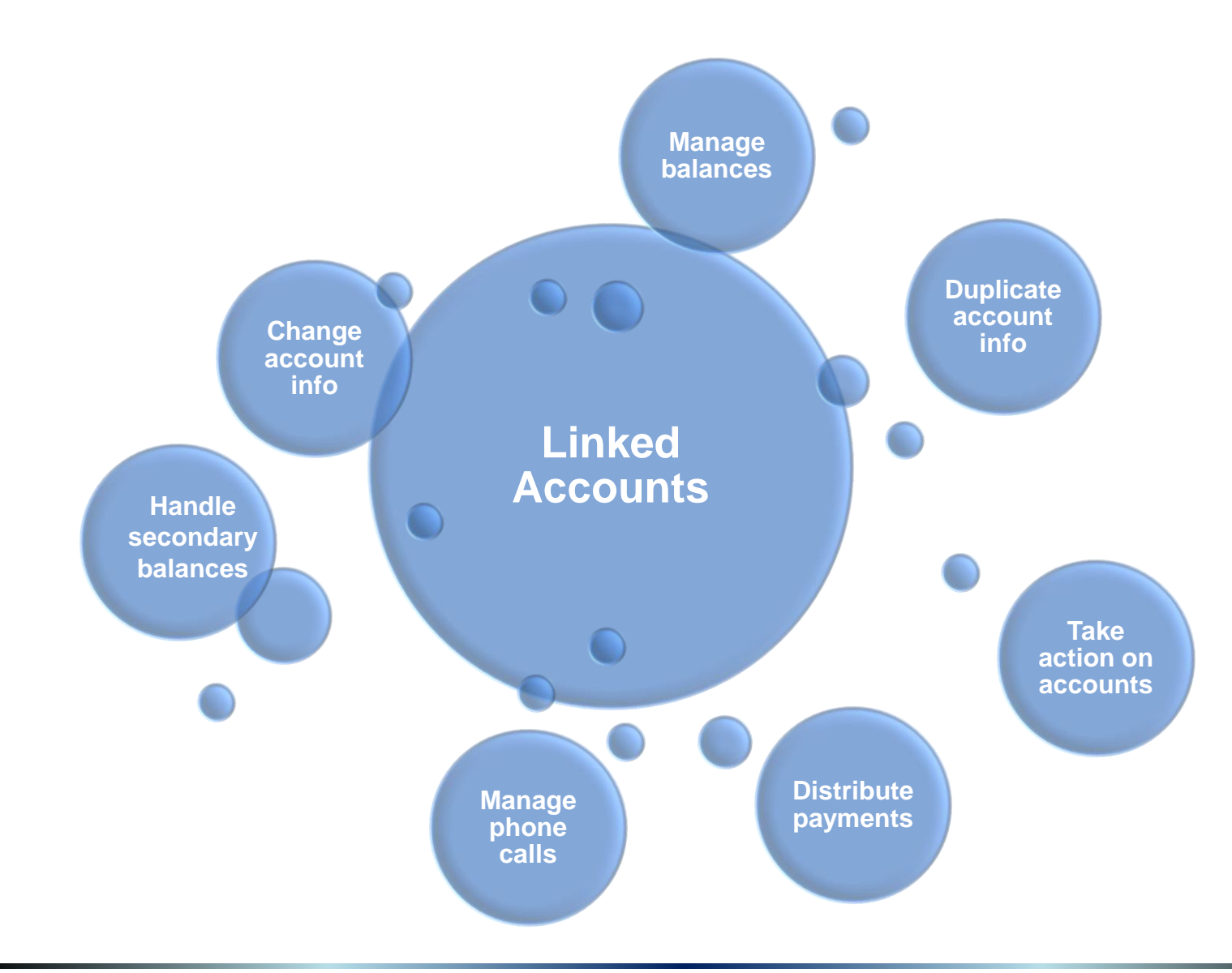

## Using RMEx To Initially Identify And Link Consumer Accounts

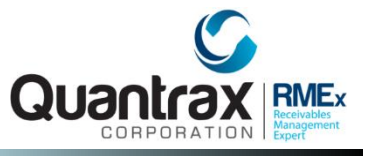

- □ Linking options are setup at the *Client Master*
- Allows accounts to be linked during the nightly process that were loaded that day

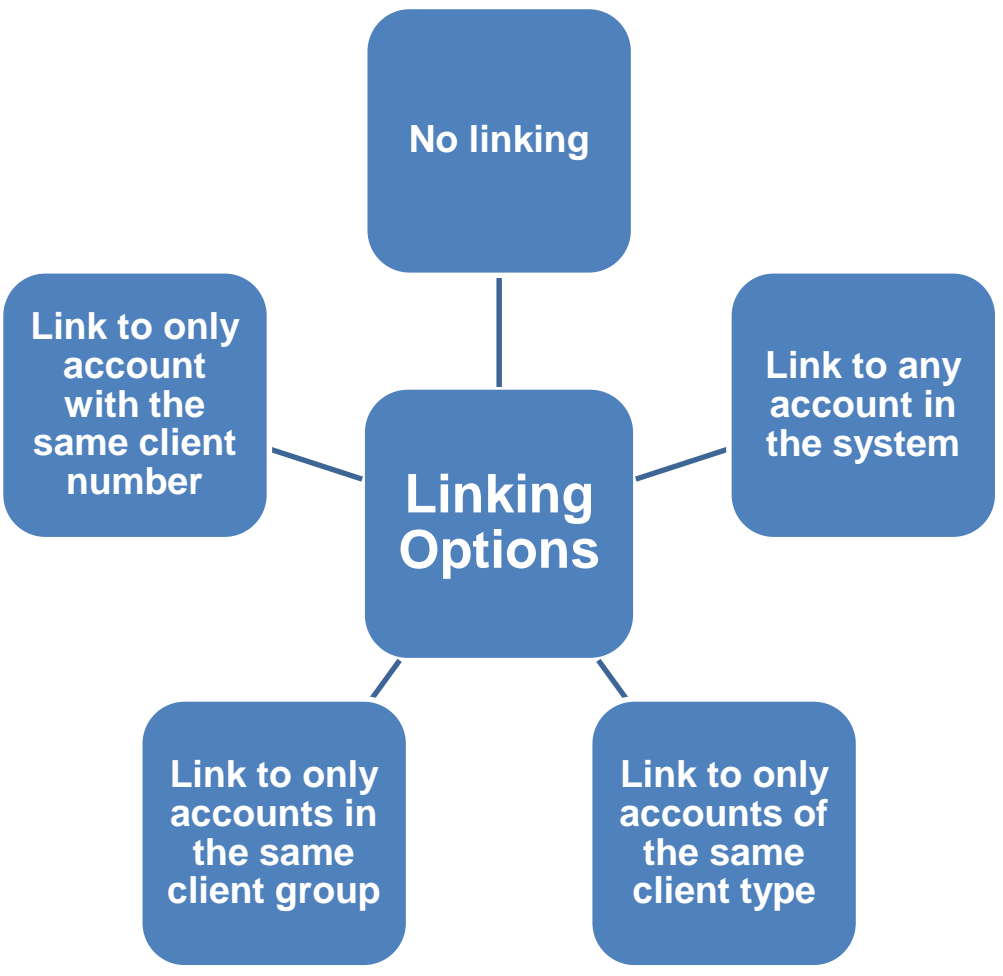

- □ Why is it important to work a consumer with multiple differently?
  - □ Have they ever made a payment?
  - □ Is there a dispute on file?
  - Are the represented by and attorney?
  - □ Did they file bankruptcy?
- □ A smart code can be applied to all successfully linked accounts
- □ Certain accounts can be deleted from linked letters
- Certain accounts can be removed from the account balance at the account detail level

All of these reasons why it is important to work linked accounts differently!

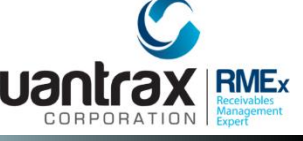

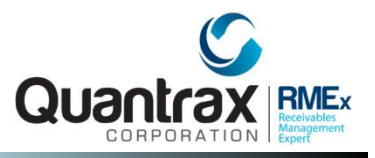

#### System control 1 > Account linking parameters > Account linking parameters)

- □ Manage how accounts link by a "points" system
- □ Reports are generated *linking report* and a *possible linking* report during the nightly

| Account Linking Parameters             |                      |                    |        |           |               |             |    |
|----------------------------------------|----------------------|--------------------|--------|-----------|---------------|-------------|----|
| Company name                           | Quantrax             | RMEX               |        |           | (01)          |             |    |
| Link code                              | 03                   | Description        | n      | OUTSO     | URCED ACCOUNT | 13          |    |
| Minimum points to<br>Minimum points to | link acc<br>print (n | ount<br>o linking) | 3<br>2 | 0         |               |             |    |
|                                        |                      | POINTS FOR         | MATC   | HING      |               |             |    |
| Guarantor social :                     | security :           | number 50          |        | Guaranto  | r name (LAST  | + FIRST)    | 15 |
| Street address                         |                      | 15                 |        | Zip code  |               |             |    |
| Client account num                     | nber                 |                    |        | Home pho: | ne number     |             |    |
| Guarantor date of                      | birth                | 50                 | ] ·    | Work pho: | ne number     |             |    |
| Spouse first name                      |                      |                    |        | Routing   | # and bank ac | count #     |    |
| ON SUCCESSFUL LINK                     | Chang                | e collector        | if ol  | ld accour | nt is REGULAR | (Y)         |    |
|                                        | Chang<br>Anala       | e collector        | 11 01  | La accour | IC IS LEGAL   | (Y,N)       | N  |
|                                        | Арріу                | Smart Code         |        | DO        | not change w  | orker (Y)   |    |
| ON UNSUCCESSFUL LI                     | WK: Apply            | Smart Code         |        | Ch        | ar. for Cl.Ac | ct# (1-9,0) |    |
| Linking options (Y                     | т,с,1,2,             | 3)                 |        |           |               | Delete 'D'  |    |

## **Changing A Primary Account**

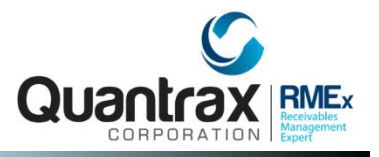

## (System control 1 > Account linking parameters > Close codes for changing primary accounts)

|                               |     | Close Codes for changing Primary   | Accounts                   |
|-------------------------------|-----|------------------------------------|----------------------------|
| Company                       | 01  | Quantrax RMEx                      | (01)                       |
| Close codes<br>(Blank=All)    |     |                                    |                            |
| Omit legal (Y)                |     |                                    |                            |
| Omit pre-legal                | (Y) |                                    |                            |
| Omit reporting<br>group codes |     |                                    |                            |
| Activate Y,I,X                |     | (Y=Activate I or X=Activate and se | lect inactive close codes. |
| Copy notes (Y)                |     | works with crose codes option. Se  | e made for for decalls.)   |

### **Stopping A Client's Account From Being Linked**

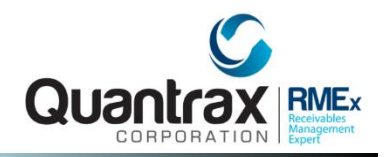

#### Management Menu > Client Update – Page 3 Link Code)

□ Indicates the type of linking that should occur for this clients accounts

|                                     | <u>Client Update</u> | (Page 3)                    |      |
|-------------------------------------|----------------------|-----------------------------|------|
| Company Name Qua<br>Client Code 000 | ntrax RMEx<br>002    | (01)                        |      |
| PLACEMENT INFORMATION               |                      |                             |      |
| Last placement date w               | as 3/24/15           | Link Code (Blank=Stop)      | XX   |
| Contact Series Client               | Code                 | Contact Series              | J1   |
| Repeat dialer attempt               | s every 📃 days       | Stop matching on entry (Y)  |      |
| Add .00 % of Pri.t                  | to Bal.Typ P,I,1-9,0 | Add .00 to Balance type     |      |
|                                     |                      | .00                         |      |
| COLLECTOR ASSIGNMENT                | (Y) Code             |                             |      |
| Alphabetic                          |                      |                             |      |
| Proportional                        | Y HS                 | Special Logic (Y) for Prop. |      |
| STANDARD REPORTS                    | (Y) Frequency (M,Q)  | Type Reporting Area         |      |
| Status Report                       |                      | Reporting Division          |      |
| Close-out Report                    |                      | Consolidation Code          |      |
| Activity History                    |                      | (must be a Client Co        | ode) |
| Regression Report                   |                      | Pre-Collect type            |      |
| Acknowledgement (D,M)               |                      | E-mailing options (Y)       |      |
| Placement History                   |                      | Send to Web Server?()       | Z) 🗌 |

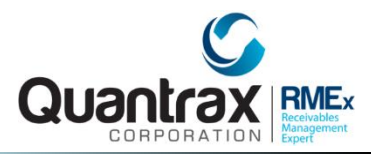

## **Changing Collector Codes On Linked Accounts**

#### Management Menu > Collector Update

 Define rules that control the ownership of accounts when accounts are automatically linked in the nightly processing (In addition to the rules set up in Linking Parameters on the System Control menu 1)

| Collector Update                                     |                                         |                                        |                                                                                                    |                  |  |  |  |
|------------------------------------------------------|-----------------------------------------|----------------------------------------|----------------------------------------------------------------------------------------------------|------------------|--|--|--|
| Company name                                         | Quantrax RMEx                           |                                        | (01)                                                                                                    |                  |  |  |  |
| Collector code                                       | COL2                                    |                                        |                                                                                                    |                  |  |  |  |
| Collector name                                       | LEGAL ACCOUNTS                          |                                        |                                                                                                    |                  |  |  |  |
| Search name                                          | LEGAL                                   |                                        |                                                                                                    |                  |  |  |  |
| Working name                                         |                                         |                                        |                                                                                                    |                  |  |  |  |
| Phone numbers 1)                                     |                                         | 2)                                     | Dialer CLI (b,1,2,3                                                                                               | 3) 🗌             |  |  |  |
| Bar code (Attny)                                     |                                         | Owner/Worker for S                     | Smart Code override (Y)                                                                                           |                  |  |  |  |
| Case limit                                           | \$ .00                                  | Balance range                          | .00 to .01                                                                                                    | )                |  |  |  |
| Split percentage                                     | .00 %                                   | Linking options (N                     | 1,b,S,L,X,O-9,C)                                                                                                  |                  |  |  |  |
| User ID                                              | PSAACCTS                                | Legal (Y) Y Pr                         | e-legal only (Y)                                                                                                  |                  |  |  |  |
|                                                      |                                         |                                        |                                                                                                    |                  |  |  |  |
| Active cases                                         | 0                                       | Active emount                          |                                                                                                    |                  |  |  |  |
|                                                      |                                         | ACCIVE amount                          | .00                                                                                                    |                  |  |  |  |
|                                                      |                                         | ACCIVE amount                          | .uu<br>M-T-D activity by                                                                                          |                  |  |  |  |
| И                                                    | Ionth-to-date                           | Year-to-date                           | .00<br>M-T-D activity by<br>all users                                                                             |                  |  |  |  |
| New cases                                            | fonth-to-date<br>O                      | Year-to-date                           | .00<br>M-T-D activity by<br>all users<br>Attempts                                                                 | 0                |  |  |  |
| New cases<br>Amount placed                           | fonth-to-date<br>0<br>.00               | Year-to-date<br>0<br>.00               | .00<br>M-T-D activity by<br>all users<br>Attempts<br>Pos.Contacts                                                 | 0                |  |  |  |
| New cases<br>Amount placed<br>Payments               | Month-to-date<br>0<br>.00<br>.00        | Year-to-date<br>0<br>.00<br>.00        | .00<br>M-T-D activity by<br>all users<br>Attempts<br>Pos.Contacts<br>Other contacts                               | 0<br>0<br>0      |  |  |  |
| New cases<br>Amount placed<br>Payments<br>Commission | fonth-to-date<br>0<br>.00<br>.00<br>.00 | Year-to-date<br>0<br>.00<br>.00<br>.00 | .00<br>M-T-D activity by<br>all users<br>Attempts<br>Pos.Contacts<br>Other contacts<br>Other activity             | 0<br>0<br>0      |  |  |  |
| New cases<br>Amount placed<br>Payments<br>Commission | Month-to-date<br>0<br>.00<br>.00<br>.00 | Year-to-date<br>0<br>.00<br>.00<br>.00 | .00<br>M-T-D activity by<br>all users<br>Attempts<br>Pos.Contacts<br>Other contacts<br>Other activity<br>Promises | 0<br>0<br>0<br>0 |  |  |  |

## Manually Linking Multiple Accounts For A Consumer

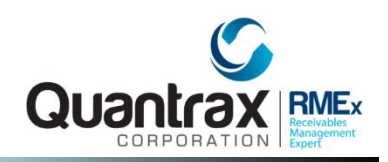

#### **Daily Operations Menu > Account linking**

□ Based on the setup at the collector level – a user can link an account manually, when they fail to meet the point criteria for automated linking

|                              |       |                 | Acco            | unt Linking       |                    |         |           |             |   |
|------------------------------|-------|-----------------|-----------------|-------------------|--------------------|---------|-----------|-------------|---|
| Case number to be linked to  |       |                 |                 |                   |                    |         |           |             |   |
| OR reference# from linking R | eport |                 |                 |                   |                    |         |           |             |   |
| F1-Inquiry F7-Exit           | F9-Au | uto linking usi | ng reference#   |                   |                    |         |           |             |   |
|                              |       |                 |                 |                   | ↓<br>Account Lini  | king    |           |             |   |
|                              | Cae   | e number t      | o be linked to  | 150820001         |                    |         |           |             |   |
|                              | Cas   | e number t      | o link          | 130020001         |                    |         |           |             | • |
|                              |       |                 |                 |                   |                    |         |           |             | _ |
|                              |       | Dete            | Client/Delta    | *                 | ACCOUNT TO BE LINK | ED TO*  | Carad     | Ctatus      |   |
|                              | 1.01  | Date<br>3/24/15 |                 |                   | 5000 00            |         | 150820001 | Status      | * |
|                              | 2     | 5/21/15         | Accou, Dano     | 01 01             | 5000.00            | 5000.00 | 100020001 |             |   |
|                              | 3     |                 |                 |                   |                    |         |           |             |   |
|                              | 4     |                 |                 |                   |                    |         |           |             |   |
|                              | 5     |                 |                 |                   |                    |         |           |             |   |
|                              | 6     |                 |                 |                   |                    |         |           |             |   |
|                              |       |                 |                 |                   |                    |         | Numk      | er of Cases | 1 |
|                              | F1    | I-Inquiry F     | 3-New Selection | 7-Exit F24-Client | Name               |         |           |             |   |

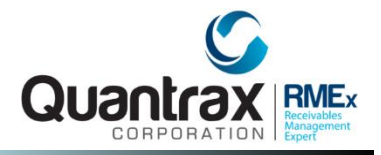

#### Account inquiry > Account detail screen > F5- Linked Accounts

□ Allows agents to "link" accounts (if they have permission)

| Date Tin       | ne                              | lotes        | Use         | r 🔎 🛇          |          | Temporary Notes        |                  |
|----------------|---------------------------------|--------------|-------------|----------------|----------|------------------------|------------------|
| lose Code      |                                 | Closed Date  | •           |                |          |                        |                  |
| etters Pending | J2 Cred.Rept Do r               | not Report   |             | PD check Date  | 9        |                        |                  |
| Cat            | Status                          |              |             |                | From     | Update                 | Tab +            |
| pouse (L/F)    |                                 |              |             | PD Check Amt   | 1        | F11: Notes             | Tab Q            |
| -Reference     |                                 |              |             | Last Payment   | · Date   | F1U: Second Scrn       | F24: Client Type |
| atient (L/F)   |                                 |              |             | Last Letter    | C1       | . F9: P/A              | F23: Payments    |
| ocial Security | Date of Birth                   |              |             | Last Worked    |          | F8: Contacts           | F22: Client Info |
| oplover        | ΟΠΑΝΦΒΑΧ                        |              |             | Last Transact  | ion      | F7: Exit               | F21: Primary     |
| nne            |                                 |              |             | Date Placed    |          | F6: Full Legal         | F20: Recalls     |
| ty/State/Zip   |                                 |              |             | No. Paid in Fu | II       | F5: Linked Accts       | F17: Legal       |
| reet Address   |                                 |              | RM Once     | No. Of Accts   |          | F4: Skip               | F16: Other Info  |
| xtra Address   |                                 |              | R/Mail      | Total Balance  |          | F3: Duplication        | F15: Phone       |
| uarantor       | None V BAKER                    | JOAN         |             | Balance        | u        | F2: Attorney           | F14:DC           |
|                |                                 |              |             | Amount Dinos   | Promise  | F1: Inquiry            | F12: Update      |
| Client Acct #  | 12345                           |              |             |                | Follow U |                        |                  |
| wner (         | 01 Worker <mark>01 Split</mark> |              |             |                | Cell Pho | ne 🯧 🖃 🖃               | +                |
| ient Number (  | 000001 **Authenticat            | ion neede    | d-Use AUT** |                | Work Ph  | ione 2386 - 330 - 6818 | SCAN DOCS.       |
| mpany# ע       | TTT Case # TRARROUNDT           | 🔰 Get Primai | Y I I NEX   | KI             |          |                        |                  |

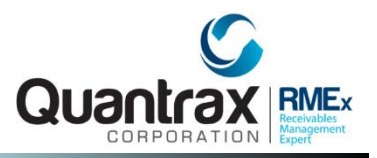

## Account inquiry > Account detail screen > F5- Linked Accounts > F9-Linking

| Company #<br>Client Number<br>Owner<br>Client Acct #             | 03 Case # 113560081<br>000016 Z MEDICALS<br>HOUS Worker HOUS S<br>7863 | Split              |                     | INQUIRY<br>000<br>A | Home Phone<br>Work Phone<br>Cell Phone<br>Follow Up Date<br>Promise Amount | 528 - 585 - 5454              |
|------------------------------------------------------------------|------------------------------------------------------------------------|--------------------|---------------------|---------------------|----------------------------------------------------------------------------|-------------------------------|
| Guarantor 0<br>Extra Address<br>Street Address<br>City/State/Zip | JEAN<br>223 HAYFIELD<br>LONDON                                         | TWO<br>MD 9552741  | 111                 |                     | Amount Placed<br>Balance<br>Total Balance<br>No. Of Accts                  | 6000.00<br>5850.00<br>5850.00 |
| Placed                                                           | Client Name                                                            | *ACCOUN<br>Col-Wkr | IT SUMMARY<br>Case# | *<br>Balance        | \$ Lst.Pm                                                                  | F10-Refresh<br>t. Status      |
| 1 02/27/12<br>2<br>3<br>4<br>5<br>6<br>7<br>8                    | Z MEDICALS                                                             | HOU3-HOU3          | 113560081           | 5850.00             | 02/28/12                                                                   |                               |
| Select a line                                                    | Change Primary to M<br>ast F2/F14-Ord F6                               | love Notes (Y)     | F15-Sum F17-P       | rt F21-Pri          | F24-Alt.Fmt                                                                | Page 1 of .                   |

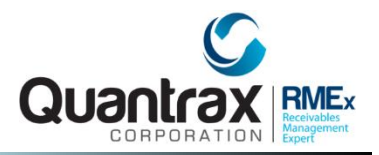

#### Account detail screen > F3 – Info Duplication

□ Allows agents to duplicate info on linked accounts (if they have permission)

| Category                                                                                                    | INQUIRY 00                                  | O À Coll                | 2424                    |               | Case number 001       | 1895159 - 99    |
|----------------------------------------------------------------------------------------------------|---------------------------------------------|-------------------------|-------------------------|---------------|-----------------------|-----------------|
| Guarantor                                                                                                    | BROWN                                       | ANNE                    | TTA                     | _ 0           | Home phone <u>301</u> | <u>568 7455</u> |
| Extra address                                                                                                    | _                                           |                         |                         | RY            | Work phone _          |                 |
| Street address                                                                                                    | 120 DREISER                                 | LOOP                    |                         |               | Cell phone _          |                 |
| City/State/Zip                                                                                                    | BETHSDA                                     |                         | <u>MD</u> 20814         |               | DC <u>AA</u> _        |                 |
| Client 770700                                                                                                    | DAWNA'S TRA                                 | INING COM               | PANY                    |               |                       |                 |
| Cl.Acct#/L.Trn                                                                                                    |                                             |                         | 10/                     | /02/1         | 5                     |                 |
| Amount placed                                                                                                    | 350.00                                      | on 11/01                | /15                     |               | Follow-up Dt.         | 11/09/15        |
| Balance                                                                                                    | 350.00                                      |                         |                         |               | Promise Amt.          | .01             |
| Close code                                                                                                    |                                             |                         |                         |               |                       |                 |
| Contact                                                                                                    |                                             |                         |                         |               | *P/A                  |                 |
| Total balance                                                                                                    | 350.00                                      | from 1                  | PIF O                   |               |                       |                 |
|                                                                                                    |                                             |                         |                         |               |                       |                 |
|                                                                                                    | *                                           | INFORMATIO              | ON DUPLICA              | TION*         |                       |                 |
| Select informat                                                                                                    | ion to be d                                 | INFORMATIC<br>uplicated | ON DUPLICA<br>on linked | TION*<br>acco | <br>unts (Y)          |                 |
| Select informat                                                                                                    | ion to be d                                 | INFORMATI(<br>uplicated | ON DUPLICA<br>on linked | TION*<br>acco | unts (Y)              |                 |
| Select informat<br>Home/Cell numbe                                                                                                    | ion to be d                                 | INFORMATIC<br>uplicated | ON DUPLICA<br>on linked | TION*<br>acco | unts (Y)              |                 |
| Select informat<br>Home/Cell numbe<br>Work phone numb                                                                                           | r-YHC                                       | INFORMATIO<br>uplicated | ON DUPLICA<br>on linked | TION*<br>acco | unts (Y)              |                 |
| Select informat<br>Home/Cell numbe<br>Work phone numb<br>Address                                                                                | ion to be d<br>r-YHC                        | INFORMATIO<br>uplicated | ON DUPLICA<br>on linked | TION*<br>acco | unts (Y)              |                 |
| Select informat<br>Home/Cell numbe<br>Work phone numb<br>Address<br>POE                                                                         | r-YHC                                       | INFORMATIO<br>uplicated | ON DUPLICA<br>on linked | TION*<br>acco | unts (Y)              |                 |
| Select informat<br>Home/Cell numbe<br>Work phone numb<br>Address<br>POE<br>All Desc.Codes                                                       | ion to be d                                 | INFORMATIO<br>uplicated | ON DUPLICA<br>on linked | TION*<br>acco | unts (Y)              |                 |
| Select informat<br>Home/Cell numbe<br>Work phone numb<br>Address<br>POE<br>All Desc.Codes<br>Existing Desc.C                                    | ion to be d<br>r-YHC                        | INFORMATIO<br>uplicated | ON DUPLICA<br>on linked | TION*<br>acco | unts (Y)              |                 |
| Select informat<br>Home/Cell numbe<br>Work phone numb<br>Address<br>POE<br>All Desc.Codes<br>Existing Desc.C<br>Attorney info.                  | cion to be d<br>r-YHC                       | INFORMATIO<br>uplicated | ON DUPLICA<br>on linked | TION*<br>acco | unts (Y)              |                 |
| Select informat<br>Home/Cell numbe<br>Work phone numb<br>Address<br>POE<br>All Desc.Codes<br>Existing Desc.C<br>Attorney info.<br>Interest rate | ion to be d<br>r-YHC<br>er<br>odes<br>(Y,D) | INFORMATIO              | ON DUPLICA<br>on linked | TION*<br>acco | unts (Y)              |                 |

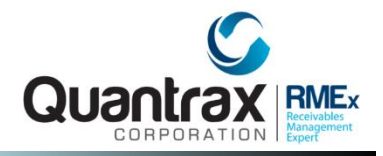

### Payment Transaction menu > Debtor/Agency Payment Transaction Entry -Balance code(P,I,1-9,0,X,L))

□ If this option is blank, the system settings under balance types will be used to automatically distribute the payment

|                                       | <u>Debtor/Agency Pa</u> | ment Transaction | <u>n Entry</u>                  |
|---------------------------------------|-------------------------|------------------|---------------------------------|
| Company name                          | Quantrax RMEx           |                  | (01)                            |
| Company Code                          | 01                      |                  |                                 |
| Payment date                          | 020916                  |                  | Original posting date           |
| Details on Part Pmt                   | 5.(Y,A,D)               |                  |                                 |
| Payment code                          |                         |                  |                                 |
| Balance code(P,I,1-                   | ·9,0,X,L)               |                  | You can enter a                 |
|                                       |                         |                  | case# and use F6 to             |
| Adjustment code                       |                         |                  | add notes.                      |
| Amount                                |                         | .00              |                                 |
| Enter ONE of the fo<br>1. Case number | ollowing :              | Initials         | Client Ref                      |
| 2. Street address                     |                         | Initials         | (or date for reversal)          |
| 3. Client number                      |                         | Client Acct#     |                                 |
| (or Group#)                           |                         | Other info.      |                                 |
| Fwd.Agent Retained                    | .00                     |                  | Session totals #                |
|                                       |                         | (F               | 22 to reset) \$ .00             |
| Credit to Collector                   | Credit t                | o split          |                                 |
| Special Commission                    | .00 % Amou              | nt .00           | Last entry - 132970003          |
| Receipt required (N                   | 7,C) Type               | (CA,CK,CC,MO,OT) | COLLECTIONS                     |
|                                       |                         |                  | Ref# 1                          |
| F1-Inq F3-Tran F4                     | -Del F9-Last F12        | -Adj F13-Rcp F1  | 5-PD/CC F20-Batch F24-Num.Acct# |

## Manage Linked Accounts Using Linked Account Summary (Other Phone Window)

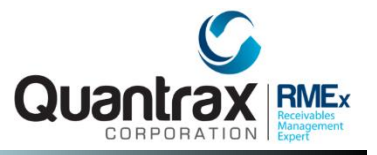

#### Account detail screen > Tab-+ (plus sign)

- □ Manage phone numbers for linked accounts
- □ Manage addresses for linked accounts
- □ Stop calls from the primary account
- □ Manages information across linked account (e.g. phone number changes)

| F1: Inquiry      | F12: Update      |
|------------------|------------------|
| F2: Attorney     | F14:DC           |
| F3: Duplication  | F15: Phone       |
| F4: Skip         | F16: Other Info  |
| F5: Linked Accts | F17: Legal       |
| F6: Full Legal   | E20: Recalls     |
| F7: Exit         | F21: Primary     |
| F8: Contacts     | F22: Client Info |
| F9: P/A          | F23: Payments    |
| F10: Second Scrn | E24: Client Type |
| F11: Notes       | Tah Q            |
| Update           | Tuble            |

## Manage Linked Accounts Using Linked Account Summary

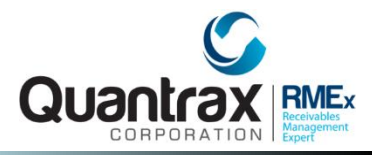

### Account detail screen > Tab - + (plus sign)

| Client Number 000002 ST. MARY'S H0SPITAL<br>Owner COL4 Worker COL4 Split<br>Client Acct # 000624058756061120<br>Guarantor 0 DYSON-THORNE LA CL<br>Extra Address<br>Street Address P 0 BOX 30668<br>City/State/Zip WASHINGTON DC 200300668 | Work Phone<br>Cell Phone<br>Follow Up Date<br>Promise Amount<br>Amount Placed<br>Balance<br>Total Balance<br>No. Of Accts | 202 - 204 - 4525 -<br>202 - 270 - 4006<br>1/19/13<br>.00<br>4132.59<br>4536.76<br>4536.76<br>1 |
|----------------------------------------------------------------------------------------------------|----------------------------------------------------------------------------------------------------|------------------------------------------------------------------------------------------------|
|                                                                                                    | IDOW<br>Code                                                                                                    | Date Allow                                                                                     |
| Debtol # S   3   Attempts today 0   Contacts 0   Non-Deb 0     W   202   204   4525   WORK NUMBER     C   202   270   4006   CELL PHONE     H   301   240   0733   HOME     N   301   240   8887   NEIGHBOR                               |                                                                                                    | L<br>C<br>L<br>L                                                                               |
| Sort by phone code Smart Code Callable (DNA)   F5-Format F7-Exit F8-TZ F9-Hist F12-Upd F14-ITel Previous N                                                                                                    | Spouse<br>DB 12/07/1961<br>SS 579-94-1800<br>lext                                                                         |                                                                                                |

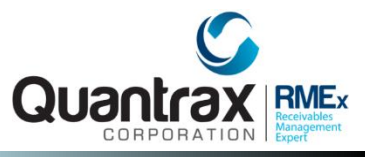

Think about the following questions for letters for linked accounts......

- Omit from linked balance if within how many days from placement
- Omit from linked balance if after how many days from placement
- □ Individual letters (IDL could have one letter for multiple accounts)
- □ How and when do you want to show linked balances and clients owed?
- □ What about new accounts? How do you omit them from linked balances?

## Exercises – Identify and Manage Multiple Accounts For a Consumer

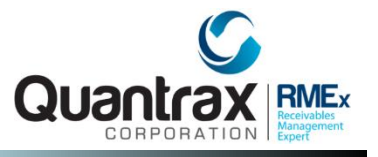

#### In your system, use COMPANY 99

- 1. Your motto should be "Work the CONSUMER, not the ACCOUNT", setup your company to join accounts based on the following :
  - a. Create a Basic Client linking option with some of the following criteria:
    - i. Guarantor social security number
    - ii. Guarantor name (LAST + FIRST)
    - iii. Street address
    - iv.Zip code
    - v. Client account number
    - vi.Home phone number
    - vii.Guarantor date of birth

b. Automatically change the collector based on an existing account

2. Your company allows all accounts to be linked regardless of any rules. However, you have a client that wants you to work only their accounts; they do not want them combined with other clients. How would you set up the linking parameters?

## Exercises – Identify and Manage Multiple Accounts For a Consumer (continued)

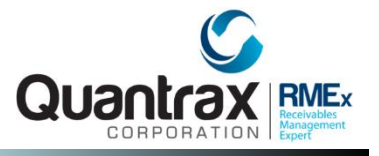

In your system, use COMPANY 99

- 3. When a new account comes in, it may be assigned to collector BC. However collector PL already has an account for that debtor and you want the system to give the new account to PL. How would you accomplish that?
- 4. During the night, two reports are produced, an automatic linking report and a possible linking report. What would you find in those reports?

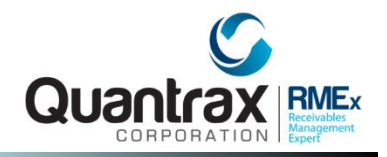

## RMEx Management Training: Identify and Manage Multiple Accounts For a Consumer

Thank you!